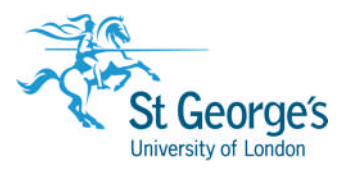

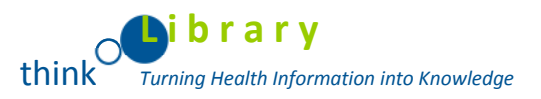

# Mobile Access to Ebsco

All Smartphones and tablets are now automatically directed to the EBSCO*host* Mobile Access website, with the exception of iPads which are directed to the full desktop version of EBSCO*host*. Supported devices are:

- iPhone
- iPad
- iPod touch
- Android

## iPhone/iPod Touch/iPad Applications

#### Get the App

The iOS version of the EBSCO*host* App is available as a free download from iTunes at the following link or via the App Store button on your device:

https://www.apple.com/uk/itunes/

### Authenticate the App

Prior to installing the app on your device; it must be authenticated from the EBSCO*host* or EBSCO Discovery Service interface on a computer or laptop **not** on the mobile device you plan to use.

To authenticate the EBSCOhost app:

- 1. Log into EBSCO*host* from a computer **not your mobile device**.
- 2. Click the **EBSCO***host* **iPhone and Android Applications** link at the bottom of the page and enter an email address which you can access from your device. An email with an authentication key is sent to you.
- Access the email from your device and click the link found in the email to authenticate the application.
  You have 24 hours to access the key from your device to authenticate the app. If

the key is not used within 24 hours, it expires and you will need a new key.

### Help for the iPhone/iPod Touch/iPad App

Go to the following page to read about how to use the app:

http://support.ebsco.com/downloads/iphone\_help/ehostapp/toc.html

Library Services, Information Services

Find out more, visit http://library.agul.ac.uk

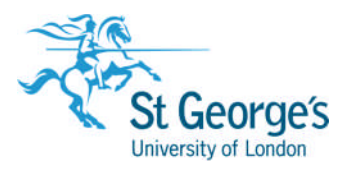

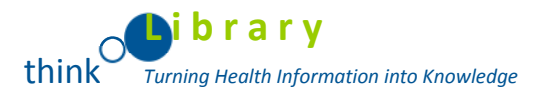

## Android Application

Get the App

The Android version of the EBSCO*host* app is available as a free download from Google Play at the following link:

https://play.google.com/

#### Authenticate the App

Prior to installing the app on your device; it must be authenticated from the EBSCO*host* or EBSCO Discovery Service interface on a computer or laptop **not** on the mobile device you plan to use.

To authenticate the EBSCOhost app:

- 1. Log into EBSCO*host* from a computer **not your mobile device**.
- Click the EBSCOhost iPhone and Android Applications link at the bottom of the page and enter an email address which you can access from your device. An email with an authentication key is sent to you.
- Access the email from your device and click the link found in the email to authenticate the application.
  You have 24 hours to access the key from your device to authenticate the app. If the key is not used within 24 hours, it expires and you will need a new key.

#### Help for the Android App

Click the following link to read about how to use the app.

http://support.ebsco.com/downloads/android\_help/ehostapp/toc.html